# 使用 ASA 和 strongSwan 設定站點對站點 VPN 通道

| 目錄                                    |                  |
|---------------------------------------|------------------|
| · · · · · · · · · · · · · · · · · · · |                  |
| <u>必要條件</u>                           |                  |
| i                                     |                  |
| 4                                     | <u>採用元件</u>      |
| <u>設定</u>                             |                  |
| 1                                     | 案例               |
| 1                                     |                  |
| 4                                     | ASA配置            |
| 5                                     | strongSwan組態     |
| 2                                     | 有用命令(strongswan) |
|                                       |                  |
| 2                                     | <u>AASAL</u>     |
| 1                                     | <u>第1階段驗證</u>    |
| 1                                     | <u>第2階段驗證</u>    |
| I                                     | 關於strongSwan     |
| 疑難排解                                  |                  |
| 4                                     | <u>ASA調試</u>     |
| 5                                     | strongSwan調試     |
| 相關                                    | <u> 教資訊</u>      |

# 簡介

本文檔介紹如何通過ASA和strongSwan伺服器之間的CLI配置站點到站點IPSec Internet金鑰交換版本1隧道。

# 必要條件

需求

思科建議您瞭解以下主題:

- 思科調適型安全裝置(ASA)
- 基本Linux命令
- 一般IPSec概念

# 採用元件

本檔案中的資訊是根據以下版本:

- 運行9.12(3)9的Cisco ASAv
- 運行strongSwan U5.8.2的Ubuntu 20.04

本文中的資訊是根據特定實驗室環境內的裝置所建立。文中使用到的所有裝置皆從已清除(預設))的組態來啟動。如果您的網路運作中,請確保您瞭解任何指令可能造成的影響。

# 設定

本節介紹如何完成ASA和strongSwan配置。

### 案例

在此設定中,LAN-A中的PC1希望與LAN-B中的PC2通訊。此流量需要加密,並通過ASA和 strongSwan伺服器之間的網際網路金鑰交換版本1(IKEv1)隧道傳送。兩個對等點使用預先共用金鑰 (PSK)互相進行驗證。

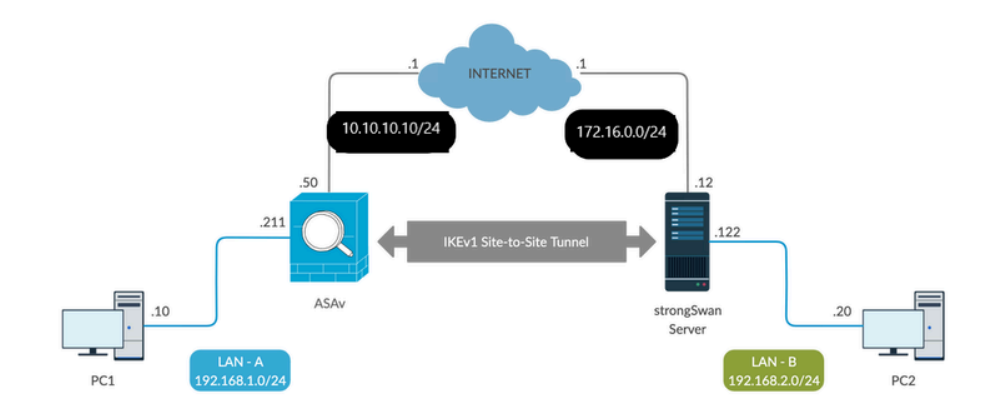

# 網路圖表

✤ 註:確保同時連線到內部和外部網路,尤其是連線到用於建立站點到站點VPN隧道的遠端對等 體。您可以使用ping驗證基本連線。

## ASA配置

#### <#root>

!Configure the ASA interfaces

```
nameif inside
security-level 100
ip address 192.168.1.211 255.255.255.0
interface GigabitEthernet0/1
nameif outside
security-level 0
ip address 10.10.10.10 255.255.255.0
I
!Configure the ACL for the VPN traffic of interest
1
object-group network local-network
network-object 192.168.1.0 255.255.255.0
object-group network remote-network
network-object 192.168.2.0 255.255.255.0
I.
access-list asa-strongswan-vpn extended permit ip object-group local-network object-group remote-networ
1
!Enable IKEv1 on the 'Outside' interface
Т
crypto ikev1 enable outside
!Configure how ASA identifies itself to the peer
crypto isakmp identity address
1
!Configure the IKEv1 policy
1
crypto ikev1 policy 10
authentication pre-share
encryption aes-256
hash sha
group 5
lifetime 3600
T
!Configure the IKEv1 transform-set
1
crypto ipsec ikev1 transform-set tset esp-aes-256 esp-sha-hmac
!Configure a crypto map and apply it to outside interface
ļ
crypto map outside_map 10 match address asa-strongswan-vpn
crypto map outside_map 10 set peer 172.16.0.0
crypto map outside_map 10 set ikev1 transform-set tset
crypto map outside_map 10 set security-association lifetime seconds 28800
crypto map outside_map interface outside
```

!Configure the Tunnel group (LAN-to-LAN connection profile)

tunnel-group 172.16.0.0 type ipsec-121 tunnel-group 172.16.0.0 ipsec-attributes ikev1 pre-shared-key cisco !

附註: 當來自兩個對等體的兩個策略包含相同的身份驗證、加密、雜湊和Diffie-Hellman引數 值時,存在IKEv1策略匹配。對於IKEv1,遠端對等體策略還必須在發起方傳送的策略中指定 小於或等於生存期的生存期。如果生存期不同,則ASA使用更短的生存期。此外,如果沒有 為給定的策略引數指定值,則會應用預設值。

注意:用於VPN流量的ACL在網路地址轉換(NAT)之後使用源和目標IP地址。

NAT免除(可選):

通常情況下,不能對VPN流量執行NAT。要免除該流量,您必須建立身份NAT規則。身份NAT規則 只是將地址轉換為同一地址。

<#root>

ļ

I

nat (inside,outside) source static

local-network local-network

destination static

remote-network remote-network

no-proxy-arp route-lookup

### strongSwan組態

在Ubuntu上,您將使用要在IPsec隧道中使用的配置引數修改這兩個檔案。您可以使用喜愛的編輯 器來編輯它們。

/etc/ipsec.conf

/etc/ipsec.secrets

#### <#root>

# /etc/ipsec.conf - strongSwan IPsec configuration file

config setup

```
strictcrlpolicy=no
uniqueids = yes
charondebug = "all"
```

# VPN to ASA

conn vpn-to-asa

authby=secret left=%defaultroute leftid=172.16.0.0 leftsubnet=192.168.2.0/24 right=10.10.10.10 rightid=10.10.10.10 rightsubnet=192.168.1.0/24 ike=aes256-sha1-modp1536 esp=aes256-sha1 keyingtries=%forever leftauth=psk rightauth=psk keyexchange=ikev1 ikelifetime=1h lifetime=8h dpddelay=30 dpdtimeout=120 dpdaction=restart auto=start

#### # config setup

- Defines general configuration parameters.

#### # strictcrlpolicy

- Defines if a fresh CRL must be available in order for the peer authentication based on RSA signatures to succeed.

#### # uniqueids

- Defines whether a particular participant ID must be kept unique, with any new IKE\_SA using an ID deemed to replace all old ones using that ID.

#### # charondebug

- Defines how much charon debugging output must be logged.

# conn

<sup>-</sup> Defines a connection.

Defines how the peers must authenticate; acceptable values are secret or psk, pubkey, rsasig, ecdsasig # left -Defines the IP address of the strongSwan's interface paricipating in the tunnel. # lefid -Defines the identity payload for the strongSwan. # leftsubnet -Defines the private subnet behind the strongSwan, expressed as network/netmask. # right -Defines the public IP address of the VPN peer. # rightid -Defines the identity payload for the VPN peer. # rightsubnet -Defines the private subnet behind the VPN peer, expressed as network/netmask. # ike -Defines the IKE/ISAKMP SA encryption/authentication algorithms. You can add a comma-separated list. # esp -Defines the ESP encryption/authentication algorithms. You can add a comma-separated list. # keyingtries -Defines the number of attempts that must be made to negotiate a connection. # keyexchange -Defines the method of key exchange, whether IKEv1 or IKEv2. # ikelifetime -Defines the duration of an established phase-1 connection. # lifetime -Defines the duration of an established phase-2 connection. # dpddelay -Defines the time interval with which R\_U\_THERE messages/INFORMATIONAL exchanges are sent to the peer. These are only sent if no other traffic is received. # dpdtimeout -Defines the timeout interval, after which all connections to a peer are deleted in case of inactivity. # dpdaction -Defines what action needs to be performed on DPD timeout. Takes three values as paramters : clear hold

, and

#### restart.

With

#### clear

the connection is closed with no further actions taken,

hold

installs a trap policy, which catches matching traffic and tries to re-negotiate the connection on demand and

#### restart

immediately triggers an attempt to re-negotiate the connection. The default is

none

which disables the active sending of DPD messages.

# auto -

Defines what operation, if any, must be done automatically at IPsec startup (

start

loads a connection and brings it up immediately).

#### <#root>

/etc/ipsec.secrets -

This file holds shared secrets or RSA private keys for authentication.

# RSA private key for this host, authenticating it to any other host which knows the public part.

172.16.0.0 10.10.10.10 : PSK "cisco"

有用命令(strongswan)

開始/停止/狀態:

\$ sudo ipsec up <connection-name>

#### <#root>

\$ sudo ipsec up vpn-to-asa

```
generating QUICK_MODE request 656867907 [ HASH SA No ID ID ]
sending packet: from 172.16.0.0[500] to 10.10.10[500] (204 bytes)
received packet: from 10.10.10.10[500] to 172.16.0.0[500] (188 bytes)
parsed QUICK_MODE response 656867907 [ HASH SA No ID ID N((24576)) ]
selected proposal: ESP:AES_CBC_256/HMAC_SHA1_96/N0_EXT_SEQ
detected rekeying of CHILD_SA vpn-to-asa{2}
CHILD_SA vpn-to-asa{3} established with SPIs c9080c93_i 3f570a23_o and TS 192.168.2.0/24 === 192.168.1.
connection 'vpn-to-asa' established successfully
```

#### \$ sudo ipsec down <connection-name>

<#root>

\$ sudo ipsec down vpn-to-asa

generating QUICK\_MODE request 656867907 [ HASH SA No ID ID ] sending packet: from 172.16.0.0[500] to 10.10.10.10[500] (204 bytes) received packet: from 10.10.10[500] to 172.16.0.0[500] (188 bytes) parsed QUICK\_MODE response 656867907 [ HASH SA No ID ID N((24576)) ] selected proposal: ESP:AES\_CBC\_256/HMAC\_SHA1\_96/NO\_EXT\_SEQ detected rekeying of CHILD\_SA vpn-to-asa{2} CHILD\_SA vpn-to-asa{3} established with SPIs c9080c93\_i 3f570a23\_o and TS 192.168.2.0/24 === 192.168.1. connection 'vpn-to-asa' established successfully anurag@strongswan214:~\$ sudo ipsec down vpn-to-asa closing CHILD\_SA vpn-to-asa{3} with SPIs c9080c93\_i (0 bytes) 3f570a23\_o (0 bytes) and TS 192.168.2.0/2 sending DELETE for ESP CHILD\_SA with SPI c9080c93 generating INFORMATIONAL\_V1 request 3465984663 [ HASH D ] sending packet: from 172.16.0.0[500] to 10.10.10[500] (76 bytes) deleting IKE\_SA vpn-to-asa[2] between 172.16.0.0[172.16.0.0]...10.10.10.10[10.10.10.10] sending DELETE for IKE\_SA vpn-to-asa[2] generating INFORMATIONAL\_V1 request 2614622058 [ HASH D ] sending packet: from 172.16.0.0[500] to 10.10.10[500] (92 bytes) IKE\_SA [2] closed successfully

\$ sudo ipsec restart

Stopping strongSwan IPsec... Starting strongSwan 5.8.2 IPsec [starter]...

\$ sudo ipsec status

Security Associations (1 up, 0 connecting):

```
vpn-to-asa[1]: ESTABLISHED 35 seconds ago, 172.16.0.0[172.16.0.0]...10.10.10.10[10.10.10.10]
vpn-to-asa{1}: REKEYED, TUNNEL, reqid 1, expires in 7 hours
vpn-to-asa{1}: 192.168.2.0/24 === 192.168.1.0/24
vpn-to-asa{2}: INSTALLED, TUNNEL, reqid 1, ESP SPIs: c0d93265_i 599b4d60_o
vpn-to-asa{2}: 192.168.2.0/24 === 192.168.1.0/24
```

\$ sudo ipsec statusall

Status of IKE charon daemon (strongSwan 5.8.2, Linux 5.4.0-37-generic, x86\_64): uptime: 2 minutes, since Jun 27 07:15:14 2020 malloc: sbrk 2703360, mmap 0, used 694432, free 2008928 worker threads: 11 of 16 idle, 5/0/0/0 working, job queue: 0/0/0/0, scheduled: 3 loaded plugins: charon aesni aes rc2 sha2 sha1 md5 mgf1 random nonce x509 revocation constraints pubkey Listening IP addresses: 172.16.0.0 192.168.2.122 Connections: vpn-to-asa: %any...10.10.10.10 IKEv1, dpddelay=30s vpn-to-asa: local: [172.16.0.0] uses pre-shared key authentication vpn-to-asa: remote: [10.10.10] uses pre-shared key authentication vpn-to-asa: child: 192.168.2.0/24 === 192.168.1.0/24 TUNNEL, dpdaction=restart Security Associations (1 up, 0 connecting): vpn-to-asa[1]: ESTABLISHED 2 minutes ago, 172.16.0.0[172.16.0.0]...10.10.10.10[10.10.10] vpn-to-asa[1]: IKEv1 SPIs: 57e24d839bf05f95\_i\* 6a4824492f289747\_r, pre-shared key reauthentication in 4 vpn-to-asa[1]: IKE proposal: AES\_CBC\_256/HMAC\_SHA1\_96/PRF\_HMAC\_SHA1/MODP\_1536 vpn-to-asa{2}: INSTALLED, TUNNEL, reqid 1, ESP SPIs: c0d93265\_i 599b4d60\_o vpn-to-asa{2}: AES\_CBC\_256/HMAC\_SHA1\_96, 0 bytes\_i, 0 bytes\_o, rekeying in 7 hours vpn-to-asa{2}: 192.168.2.0/24 === 192.168.1.0/24

獲取IPsec隧道的策略和狀態:

\$ sudo ip xfrm state

src 172.16.0.0 dst 10.10.10.10
proto esp spi 0x599b4d60 reqid 1 mode tunnel
replay-window 0 flag af-unspec
auth-trunc hmac(shal) 0x52c84359280868491a37e966384e4c6db05384c8 96
enc cbc(aes) 0x99e00f0989fec6baa7bd4ea1c7fbefdf37f04153e721a060568629e603e23e7a
anti-replay context: seq 0x0, oseq 0x0, bitmap 0x00000000
src 10.10.10 dst 172.16.0.0
proto esp spi 0xc0d93265 reqid 1 mode tunnel
replay-window 32 flag af-unspec
auth-trunc hmac(shal) 0x374d9654436a4c4fe973a54da044d8814184861e 96
enc cbc(aes) 0xf51a4887281551a246a73c3518d938fd4918928088a54e2abc5253bd2de30fd6
anti-replay context: seq 0x0, oseq 0x0, bitmap 0x0000000

src 192.168.2.0/24 dst 192.168.1.0/24 dir out priority 375423 tmpl src 172.16.0.0 dst 10.10.10.10 proto esp spi 0x599b4d60 regid 1 mode tunnel src 192.168.1.0/24 dst 192.168.2.0/24 dir fwd priority 375423 tmpl src 10.10.10.10 dst 172.16.0.0 proto esp regid 1 mode tunnel src 192.168.1.0/24 dst 192.168.2.0/24 dir in priority 375423 tmpl src 10.10.10.10 dst 172.16.0.0 proto esp regid 1 mode tunnel src 0.0.0.0/0 dst 0.0.0.0/0 socket in priority 0 src 0.0.0.0/0 dst 0.0.0.0/0 socket out priority 0 src 0.0.0.0/0 dst 0.0.0.0/0 socket in priority 0 src 0.0.0.0/0 dst 0.0.0.0/0 socket out priority 0 src ::/0 dst ::/0 socket in priority 0 src ::/0 dst ::/0 socket out priority 0 src ::/0 dst ::/0 socket in priority 0 src ::/0 dst ::/0 socket out priority 0

在服務運行時重新載入密碼:

\$ sudo ipsec rereadsecrets

檢查流量是否流經通道:

#### \$ sudo tcpdump esp

09:30:27.788533 IP 172.16.0.0 > 10.10.10.10: ESP(spi=0x599b4d60,seq=0x1e45), length 132 09:30:27.788779 IP 172.16.0.0 > 10.10.10.10: ESP(spi=0x599b4d60,seq=0x1e45), length 132 09:30:27.790348 IP 10.10.10.10 > 172.16.0.0: ESP(spi=0xc0d93265,seq=0x11), length 132 09:30:27.790512 IP 10.10.10.10 > 172.16.0.0: ESP(spi=0xc0d93265,seq=0x11), length 132 09:30:28.788946 IP 172.16.0.0 > 10.10.10.10: ESP(spi=0x599b4d60,seq=0x1e46), length 132 09:30:28.789201 IP 172.16.0.0 > 10.10.10.10: ESP(spi=0x599b4d60,seq=0x1e46), length 132 09:30:28.790116 IP 10.10.10.10 > 172.16.0.0: ESP(spi=0xc0d93265,seq=0x12), length 132 09:30:28.790328 IP 10.10.10.10 > 172.16.0.0: ESP(spi=0xc0d93265,seq=0x12), length 132

# 驗證

在驗證隧道是否已啟動以及是否傳遞流量之前,必須確保感興趣的流量被傳送到ASA或 strongSwan伺服器。

◆ 註:在ASA上,可以使用與感興趣流量匹配的Packet Tracer工具來啟動IPSec隧道(例如tcp 192.168.1.100 12345 192.168.2.200 80中的packet Tracer輸入,詳情如下:

在ASA上

第1階段驗證

若要驗證ASA上的IKEv1第1階段是否已啟動,請輸入show crypto ikev1 sa(或show crypto isakmp sa)命令。預期輸出是看到MM\_ACTIVEstate:

<#root>

ASAv#

show crypto ikev1 sa

IKEv1 SAs:

Active SA: 1 Rekey SA: 0 (A tunnel will report 1 Active and 1 Rekey SA during rekey) Total IKE SA: 1

1 IKE Peer:

172.16.0.0

Type : L2L Role : responder Rekey : no State :

MM\_ACTIVE

### 第2階段驗證

要驗證ASA上的IKEv1第2階段是否已啟動,請輸入 show crypto ipsec sa 指令。預期輸出是檢視入 站和出站安全引數索引(SPI)。如果流量通過隧道,您必須看到封裝/解除封裝計數器的增量。

✤ 註:對於每個ACL條目,都會建立一個單獨的入站/出站SA,這可能會導致長show crypto ipsec sa命令輸出(取決於加密ACL中的ACE條目數)。

<#root>

ASAv#

show crypto ipsec sa peer 172.16.0.0

interface:

outside

Crypto map tag: outside\_map, seq num: 10, local addr: 10.10.10.10

access-list asa-strongswan-vpn extended permit ip 192.168.1.0 255.255.255.0 192.168.2.0 255.255.255.0 local ident (addr/mask/prot/port): (

192.168.1.0

/255.255.255.0/0/0)
remote ident (addr/mask/prot/port): (

192.168.2.0

/255.255.255.0/0/0)
current\_peer:

172.16.0.0

#

pkts encaps: 37, #pkts encrypt: 37, #pkts digest: 37

#

pkts decaps: 37, #pkts decrypt: 37, #pkts verify: 37

#pkts compressed: 0, #pkts decompressed: 0
#pkts not compressed: 37, #pkts comp failed: 0, #pkts decomp failed: 0
#pre-frag successes: 0, #pre-frag failures: 0, #fragments created: 0
#PMTUs sent: 0, #PMTUs rcvd: 0, #decapsulated frgs needing reassembly: 0
#TFC rcvd: 0, #TFC sent: 0
#Valid ICMP Errors rcvd: 0, #Invalid ICMP Errors rcvd: 0
#send errors: 0, #recv errors: 0

local crypto endpt.: 10.10.10.10/0, remote crypto endpt.:

```
172.16.0.0
```

/0
path mtu 1500, ipsec overhead 74(44), media mtu 1500
PMTU time remaining (sec): 0, DF policy: copy-df
ICMP error validation: disabled, TFC packets: disabled

current outbound spi: C8F1BFAB

current inbound spi : 3D64961A

inbound esp sas: spi: 0x3D64961A (1030002202) SA State: active transform: esp-aes-256 esp-sha-hmac no compression in use settings ={L2L, Tunnel, IKEv1, } slot: 0, conn\_id: 31, crypto-map: outside\_map sa timing: remaining key lifetime (kB/sec): (4373997/27316) IV size: 16 bytes replay detection support: Y Anti replay bitmap: 0x00001FF 0xFFFFFFF outbound esp sas: spi: 0xC8F1BFAB (3371286443) SA State: active transform: esp-aes-256 esp-sha-hmac no compression in use settings ={L2L, Tunnel, IKEv1, } slot: 0, conn\_id: 31, crypto-map: outside\_map sa timing: remaining key lifetime (kB/sec): (4373997/27316) IV size: 16 bytes replay detection support: Y Anti replay bitmap: 0x0000000 0x0000001

或者,也可以使用show vpn-sessiondb 命令來同時驗證第1階段和第2階段的詳細資訊。

```
<#root>
```

ASAv#

show vpn-sessiondb detail 121 filter ipaddress 172.16.0.0

Session Type: LAN-to-LAN Detailed

Connection :

172.16.0.0

Index : 3 IP Addr : 172.16.0.0
Protocol :

IKEv1 IPsec

Encryption : IKEv1: (1)AES256 IPsec: (1)AES256 Hashing : IKEv1: (1)SHA1 IPsec: (1)SHA1 Bytes Tx : 536548 Bytes Rx : 536592 Login Time : 12:45:14 IST Sat Jun 27 2020 Duration : 1h:51m:57s

IKEv1 Tunnels: 1 IPsec Tunnels: 1

IKEv1: Tunnel ID : 3.1 UDP Src Port : 500 UDP Dst Port : 500

IKE Neg Mode : Main Auth Mode : preSharedKeys

Encryption : AES256 Hashing : SHA1 Rekey Int (T): 3600 Seconds Rekey Left(T): 2172 Seconds D/H Group : 5 Filter Name : IPsec: Tunnel ID : 3.2 Local Addr : 192.168.1.0/255.255.255.0/0/0 Remote Addr : 192.168.2.0/255.255.255.0/0/0 Encryption : AES256 Hashing : SHA1 Encapsulation: Tunnel Rekey Int (T): 28800 Seconds Rekey Left(T): 22099 Seconds Rekey Int (D): 4608000 K-Bytes Rekey Left(D): 4607476 K-Bytes Idle Time Out: 30 Minutes Idle TO Left : 30 Minutes Bytes Tx : 536638 Bytes Rx : 536676 Pkts Tx : 6356 Pkts Rx : 6389

# 關於strongSwan

#### <#root>

#### #

sudo ipsec statusall

Status of IKE charon daemon (strongSwan 5.8.2, Linux 5.4.0-37-generic, x86\_64): uptime: 2 minutes, since Jun 27 07:15:14 2020 malloc: sbrk 2703360, mmap 0, used 694432, free 2008928 worker threads: 11 of 16 idle, 5/0/0/0 working, job queue: 0/0/0/0, scheduled: 3 loaded plugins: charon aesni aes rc2 sha2 sha1 md5 mgf1 random nonce x509 revocation constraints pubkey Listening IP addresses: 172.16.0.0 192.168.2.122 Connections: vpn-to-asa: %any...10.10.10.10 IKEv1, dpddelay=30s vpn-to-asa: local: [172.16.0.0] uses pre-shared key authentication vpn-to-asa: remote: [10.10.10.10] uses pre-shared key authentication vpn-to-asa: child: 192.168.2.0/24 === 192.168.1.0/24 TUNNEL , dpdaction=restart Security Associations (1 up, 0 connecting): vpn-to-asa[1]:

ESTABLISHED

2 minutes ago, 172.16.0.0[172.16.0.0]...10.10.10.10[10.10.10.10] vpn-to-asa[1]: IKEv1 SPIs: 57e24d839bf05f95\_i\* 6a4824492f289747\_r, pre-shared key reauthentication in 4 vpn-to-asa[1]: IKE proposal: AES\_CBC\_256/HMAC\_SHA1\_96/PRF\_HMAC\_SHA1/MODP\_1536 vpn-to-asa{2}:

INSTALLED, TUNNEL,

reqid 1, ESP SPIs: c0d93265\_i 599b4d60\_o
vpn-to-asa{2}: AES\_CBC\_256/HMAC\_SHA1\_96, 0 bytes\_i, 0 bytes\_o, rekeying in 7 hours
vpn-to-asa{2}:

192.168.2.0/24 === 192.168.1.0/24

# 疑難排解

ASA調試

若要對ASA防火牆上的IPSec IKEv1通道協商進行故障排除,可以使用以下調試命令:

⚠️ 注意:在ASA上,您可以設定各種調試級別;預設情況下,使用級別1。如果更改調試級別 ,調試的詳細程度可能會增加。在中,此案例級別127提供了用於故障排除的足夠細節。 請謹 慎執行此操作,尤其是在生產環境中。

#### <#root>

debug crypto ipsec 127 debug crypto isakmp 127 debug ike-common 10

✤ 注意:如果ASA上有多個VPN隧道,建議使用條件調試(debug crypto condition peer A.B.C.D),以便將調試輸出限製為僅包括指定的對等體。

### strongSwan調試

確保ipsec.conf檔案中啟用了charon debug:

<#root>

charondebug = "all"

日誌消息的結束位置取決於系統日誌的配置。常見位置是/var/log/daemon 、 /var/log/syslog或 /var/log/messages。

# 相關資訊

- <u>strongSwan使用者檔案</u>
- <u>Cisco IOS®和strongSwan之間的IKEv1/IKEv2配置示例</u>
- 在ASA和Cisco IOS®路由器之間配置站點到站點IPSec IKEv1隧道

### 關於此翻譯

思科已使用電腦和人工技術翻譯本文件,讓全世界的使用者能夠以自己的語言理解支援內容。請注 意,即使是最佳機器翻譯,也不如專業譯者翻譯的內容準確。Cisco Systems, Inc. 對這些翻譯的準 確度概不負責,並建議一律查看原始英文文件(提供連結)。